Instructions for canceling using a browser or the Vagaro App.

|                                   |                |        |                | W    | leicome Sten   | hanie H |
|-----------------------------------|----------------|--------|----------------|------|----------------|---------|
| Classes Baskaras                  |                |        |                |      | releonne, step |         |
| Classes Packages                  |                |        |                |      |                | 片 0     |
|                                   |                | THIS W | EEK            |      |                |         |
| MAY                               | MAY            | MAY    | JUNE           | JUNE | JUNE           |         |
| 12-18                             | 19-25          | 26-1   | 2-8            | 9-15 | 16-2           | >       |
|                                   |                |        |                |      |                |         |
| Any Class                         |                | ~      | Any Instructor |      |                | ~       |
| Thu - May 16, 2019                | Class          |        | Instructor     |      |                |         |
| 5:15 AM - 6:00 AM<br>7 SPOTS LEFT | Yoga 🚺         |        | Jessica A.     |      | Sign Up        |         |
| 5:15 AM - 6:00 AM<br>7 SPOTS LEFT | Yoga - Skype 🚺 |        | Jessica A.     |      | Sign Up        |         |
| Fri - May 17, 2019                | Class          |        | Instructor     |      |                |         |
| 5:15 AM - 6:00 AM                 | Tabata         |        | lossica A      |      | Sign Lip       |         |

## Log in to your Vagaro account.

## Using the drop down menu, select Appointments

| ≡                 |                |             |                | V            | /elcome, Step | hanie H |  |
|-------------------|----------------|-------------|----------------|--------------|---------------|---------|--|
| Classes           |                |             |                |              |               | ٥đ      |  |
| Packages          | THIS WEEK      |             |                |              |               |         |  |
| My Profile        | мау<br>19-25   | мау<br>26-1 | JUNE<br>2-8    | JUNE<br>9-15 | JUNE<br>16-2  | >       |  |
| Appointments      |                |             |                |              |               |         |  |
| Products          |                | ~           | Any Instructor |              |               | ~       |  |
| Bookmarks         | Class          |             | Instructor     |              |               |         |  |
| Points            | Yoga 🕕         |             | Jessica A.     |              | Sign Up       |         |  |
| Reviews           | Yoga - Skype 🕕 |             | Jessica A.     |              | Sign Up       |         |  |
| Gift Certificates | Class          |             | Instructor     |              |               |         |  |

## Scroll to the appointment/class you need to cancel.

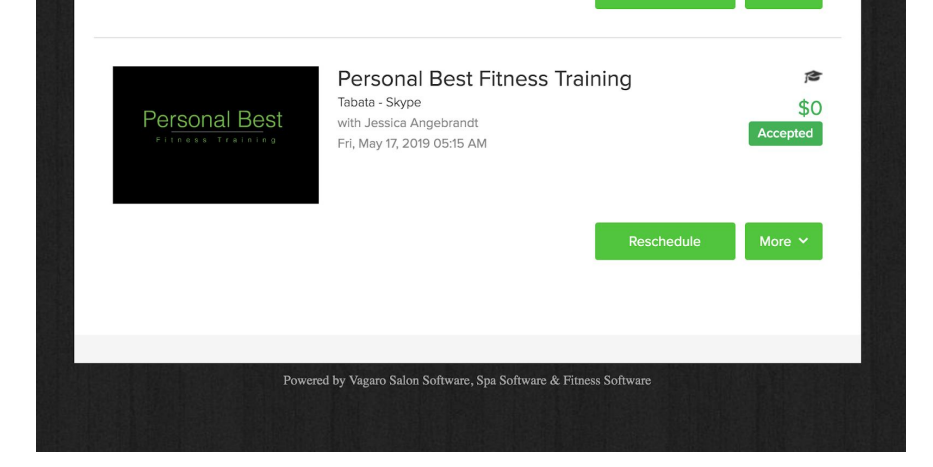

Select the More drop down menu and select Cancel Appointment

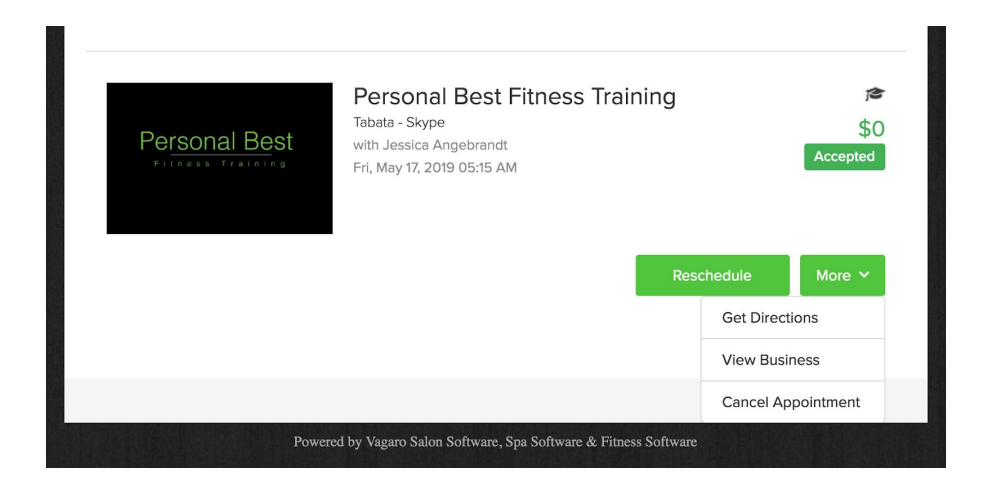

Select the Cancel Appointment to confirm the cancellation.

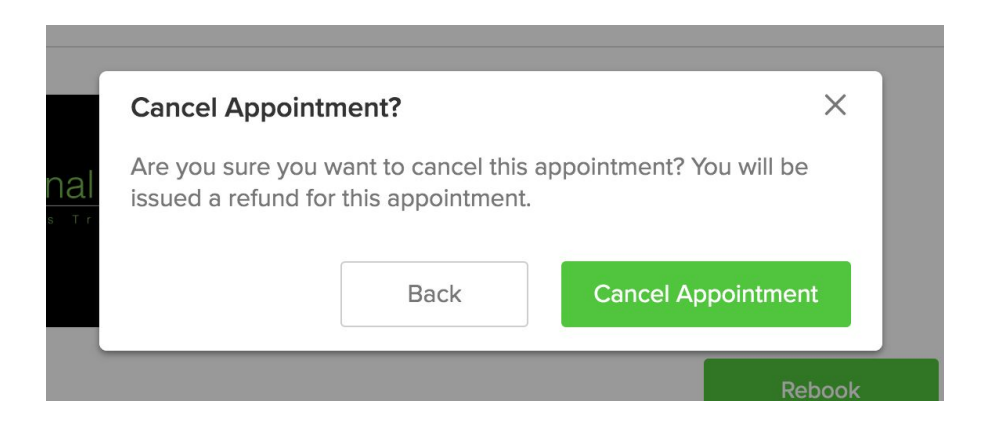

You'll know the appointment/class has been cancelled when you see the red Cancelled label.

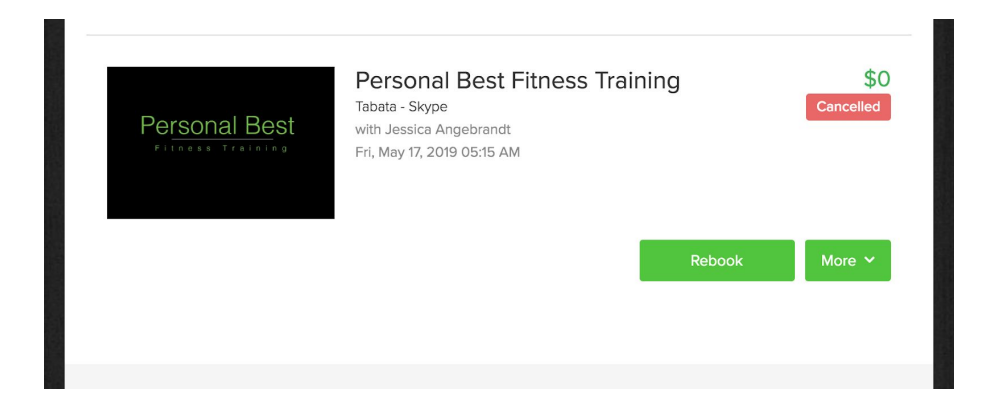